## SAMSUNG\_Galaxy S23 5G 行動數據開關

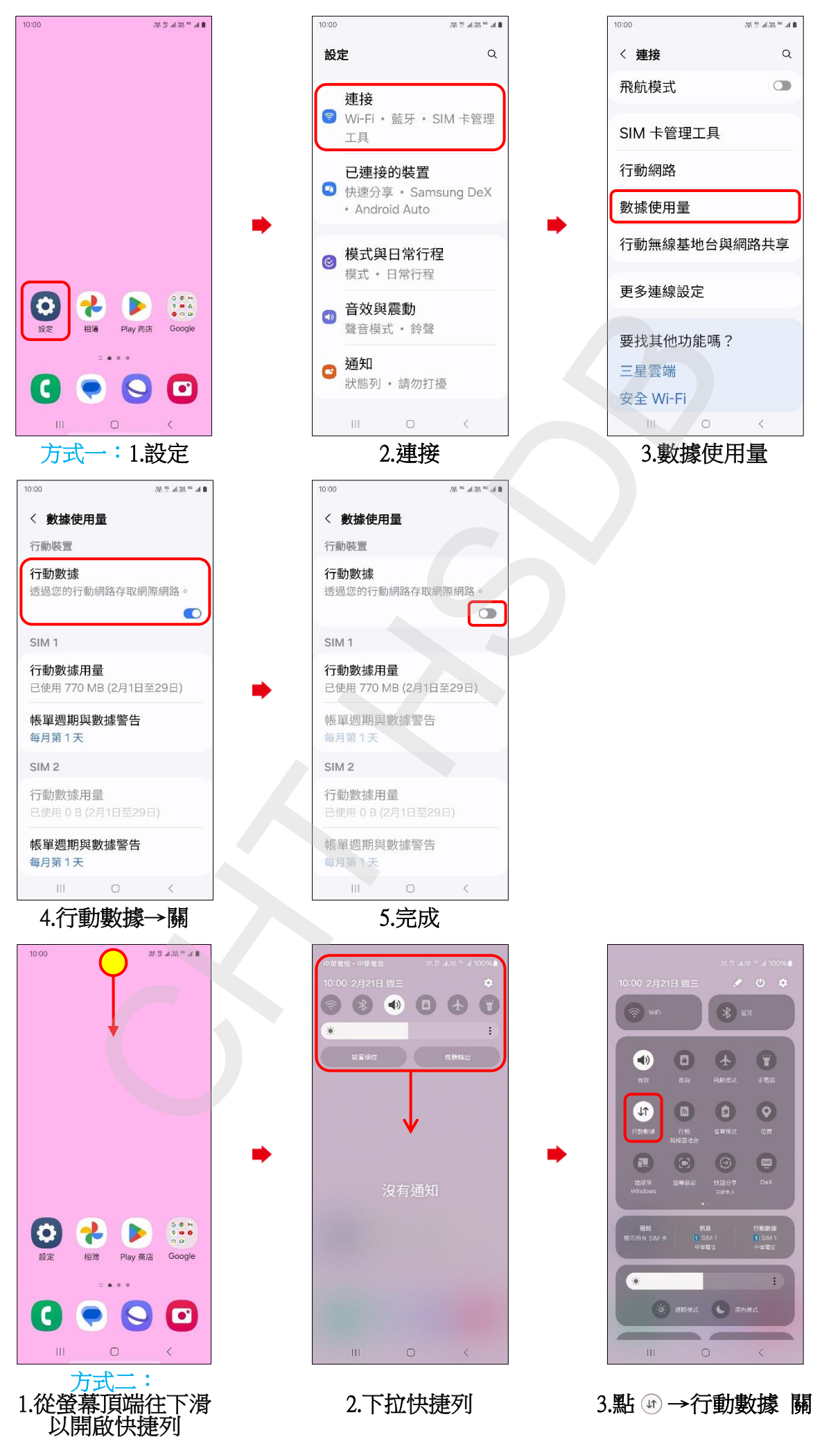

1/2

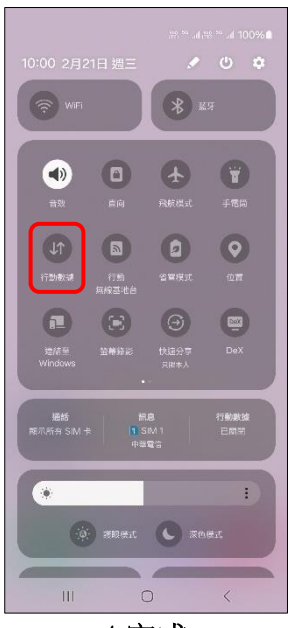

4.完成

2/2